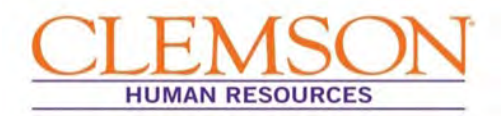

### Accessing Form I-9

Step 1: Log into Clemson HR Self Service

First, navigate to the Clemson University Human Resources home page: <u>www.clemson.edu/human-resources/.</u> In the top right corner of your screen, select the Menu Icon (*NOTE: Once you select the Menu icon, a pop-up menu will appear*)

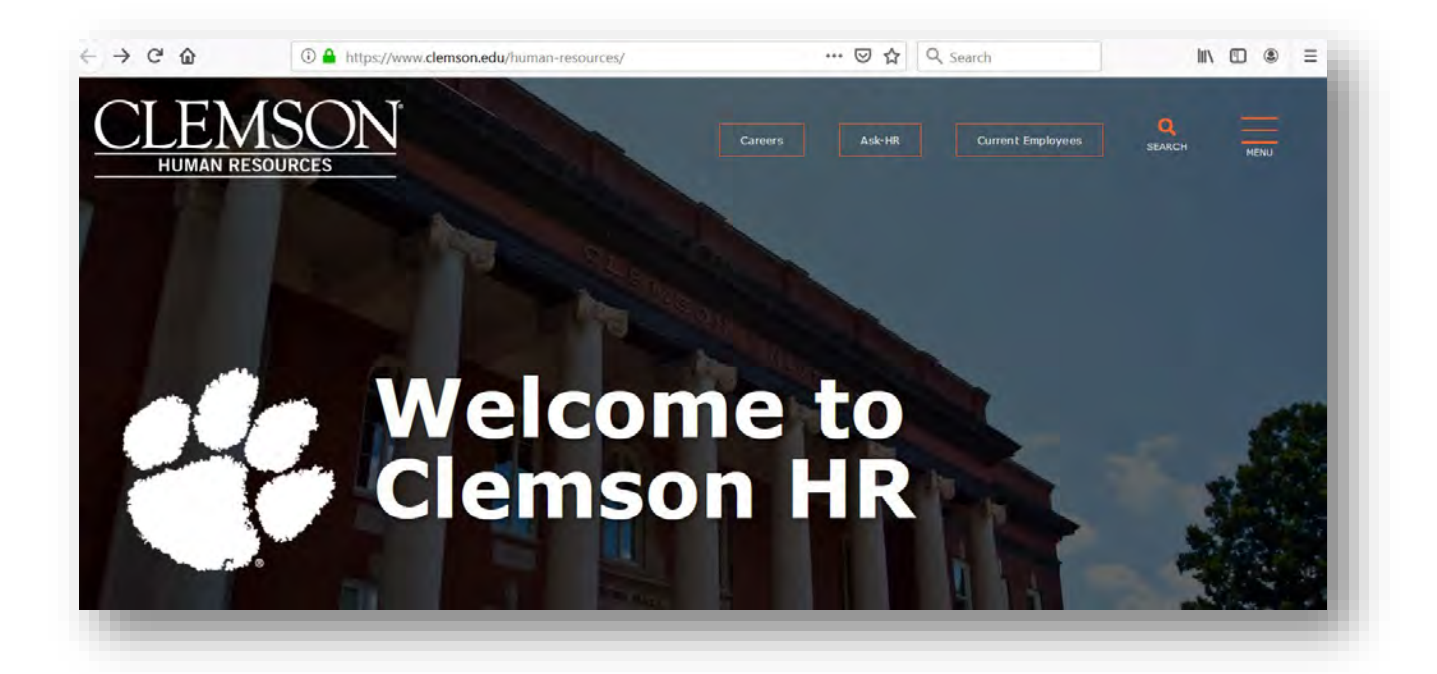

### Step 2: Click on the first option labeled "HR Self Service"

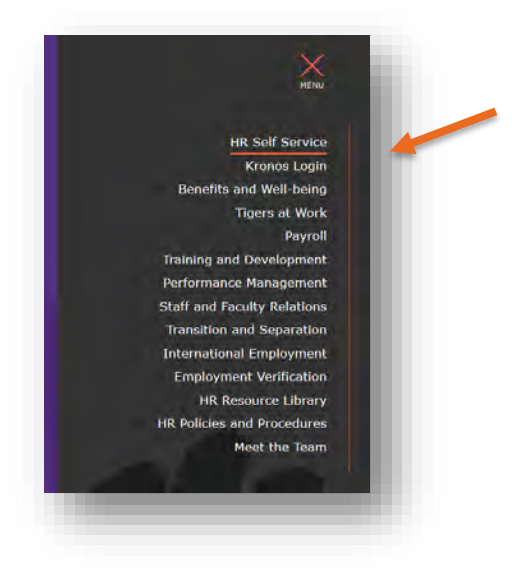

**Step 3: Log in** with your Clemson ID and Password provided in your welcome email

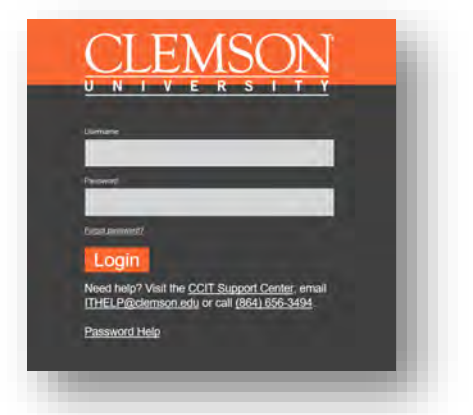

**NOTE:** Duo two-factor authentication is required. Once authenticated you will automatically be redirected to your Employee Self Service home page in PeopleSoft.

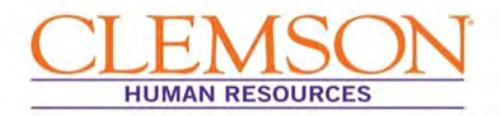

| Payroll and Compensation | Employee Benefits | Kronos Login | Careers | Se. |  |
|--------------------------|-------------------|--------------|---------|-----|--|
| Personal Details         | ax Documents      | -            |         |     |  |
| 12                       |                   |              |         |     |  |
|                          |                   |              |         |     |  |

**Step 4:** On the Employee Self Service home page, **select** the Personal Details tile and proceed to Step 3.

Once you select Personal Details you will be taken to your Personal Details home page.

| Contact Details        | Contact Details      |           |          |           |  |
|------------------------|----------------------|-----------|----------|-----------|--|
| Marital Status         | Phone                |           |          |           |  |
| Name                   | *                    |           |          |           |  |
| Citrain Country        | Number               | Extension | Туре     | Preferred |  |
| Ethnic Groups          | 864/656-7247         |           | Business | ~         |  |
| Emergency Contacts     |                      |           |          |           |  |
| Additional Information | Email                |           |          |           |  |
| Disability             | +                    |           |          |           |  |
| Veteran Status         | Email Address        |           | Туре     | Preferred |  |
| Form 1-9               | CU_KWAKE@clemson.edu |           | Business | ~         |  |
|                        | Instant Message      |           |          |           |  |
|                        | No data exists       |           |          |           |  |
|                        | Add IM               |           |          |           |  |

Step 5: Select the Form I-9 tab from the list on the left of your screen, and select go to Form I-9 to begin filling out your I-9 form

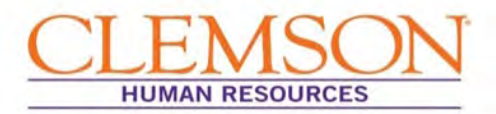

### Filling out your Electronic I-9

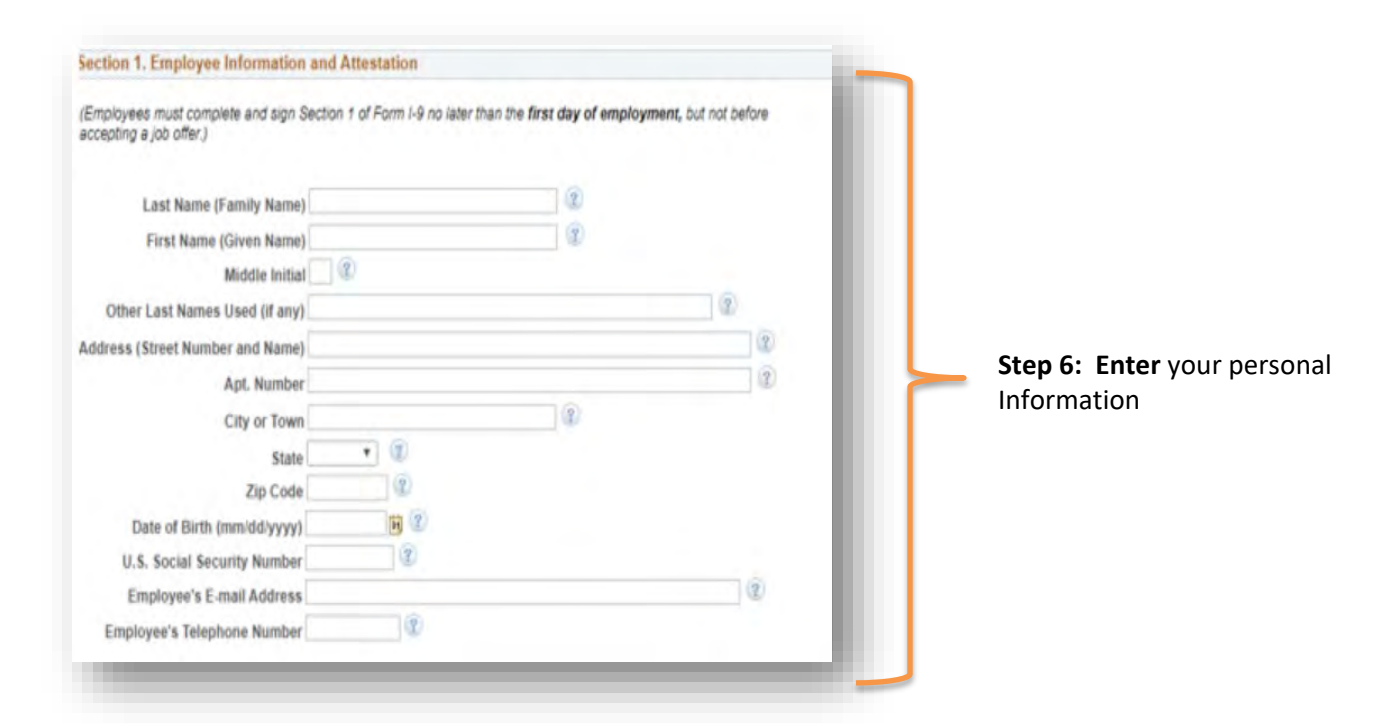

| 2. A noncitizen national of the United States (S                                                            | See instructions) 😨                                                                                                    |
|----------------------------------------------------------------------------------------------------|----------------------------------------------------------------------------------------------------|
| 3. A lawful permanent (Alien Regist                                                                         | tration Number/USCIS Number)                                                                                                    |
| 4. An alien authorized to work (1) until mm/d                                                               | (expiration date, if applicable, 2                                                                                                    |
| Some aliens may write "N/A" in the expiration                                                               | date field. (See instructions)                                                                                                    |
| liens authorized to work must provide only one of the<br>n Alien Registration Number/USCIS Number OR For    | e following document numbers to complete Form I-9:<br>rm I-94 Admission Number OR Foreign Passport Number.                                                                      |
| Alien Registration Number/USCIS Number                                                                      | • 2                                                                                                    |
| OR                                                                                                    |                                                                                                    |
| 2. Form I-94 Admission Number                                                                               |                                                                                                    |
|                                                                                                    |                                                                                                    |
| OR                                                                                                    |                                                                                                    |
| OR<br>3. Foreign Passport Number                                                                            | 12                                                                                                    |
| OR<br>3. Foreign Passport Number<br>Country of Issuance                                                     | 12                                                                                                    |
| OR<br>3. Foreign Passport Number<br>Country of Issuance<br>iome aliens may write "N/A" on the Foreign Passp | r r r r r r r r r r r r r r r r r r r r r r r r r r r r r r r r r r r r r r r r r r r r r r r r r r r r r r r r r r r r r r r r r r r r r r r r r r r r r r r r r r r r r  r  r |

#### Step 7 (US Citizen):

- A. Indicate your citizenship
- B. **Complete** electronic signature

**NOTE:** If you are not a US Citizen or US Permanent Resident, please contact <u>intlemployment@clemson.edu</u> for questions on how to complete your I-9 process.

#### Preparer and/or Translator Certification (check one): (2)

I did not use a preparer or translator. A preparer(s) and/or translator(s) assisted the employee in completing Section 1. (Fields below must be completed and signed when preparers and/or translators assist an employee in completing Section 1.)

| Signature of Preparer or Translator |     |   | (Q) |
|-------------------------------------|-----|---|-----|
| Today's Date (mm/dd/yyyy)           | 2   |   |     |
| Last Name (Family Name)             |     | 0 |     |
| First Name (Given Name)             |     | 2 |     |
| ddress (Street Number and Name)     |     |   | 3   |
| City or Town                        |     | 1 |     |
| State                               | * 2 |   |     |
| Zip Code                            | 2   |   |     |

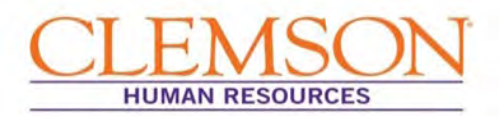

#### Step 8:

If you *did not* use a preparer/translator, **click** the Submit button.

If you *did* use a preparer/translator, indicate it by **checking** the correct box and have the preparer/translator complete their information in the appropriate section. Then **click** the Submit button.